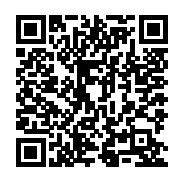

## **ISTITUTO ISTRUZIONE SUPERIORE G. BOCCARDI**

Protocollo numero: **11628 / 2022** Data registrazione: **26/07/2022** 

Tipo Protocollo: USCITA Documento protocollato: REMINDER - MIGRAZIONE ALLA SEGRETERIA DIGITALE SPAGGIARI -Credenziali di accesso all'area riservata e richieste di assenze. HowTo.docx.pdf IPA: iisgb

Oggetto: **REMINDER - MIGRAZIONE ALLA SEGRETERIA DIGITALE SPAGGIARI - Credenziali di** accesso all'area riservata e richieste di assenze. HowTo.

> Destinatario: Istituto di Istruzione Superiore G. Boccardi

Ufficio/Assegnatario: CIMMINO CONCETTA (UFFICIO DS)

Protocollato in:

Titolo: **1 - AMMINISTRAZIONE** Classe: **1 - Normativa e disposizioni attuative** Sottoclasse: - - -

COPIA CONFORME ALL'ORIGINALE DIGITALE

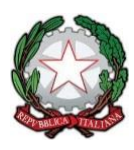

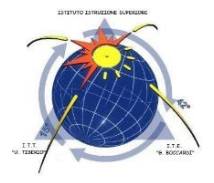

#### ISTITUTO DI ISTRUZIONE SUPERIORE "G. BOCCARDI – U. TIBERIO"

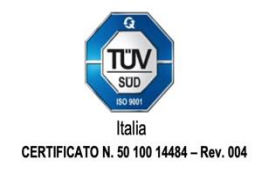

Istituto Tecnico Economico "G. Boccardi" Amministrazione, Finanza e Marketing - Relazioni Internazionali per il Marketing Sistemi Informativi Aziendali - Turismo

#### Istituto Tecnico Tecnologico "U. Tiberio"

Costruzioni, Ambiente e Territorio - Conduzione del Mezzo Navale - Conduzione Apparati e Impianti Marittimi

Termoli, 26 luglio 2022

Al Personale tutto Sito Bacheca

# Oggetto: REMINDER - MIGRAZIONE ALLA SEGRETERIA DIGITALE SPAGGIARI – Credenziali di accesso all'area riservata e richieste di assenze. HowTo

Informo il Personale tutto che a decorrere dalla data odierna l'istituzione scrivente ha effettuato la migrazione alla Segreteria digitale Spaggiari; a decorrere dal giorno 01 settembre 2022 sarà attiva la migrazione dal registro cloud attualmente in uso al Registro Spaggiari ClasseViva.

Si inviano le indicazioni per effettuare, tramite segreteria digitale, richieste di assenza a vario titolo, compilando la modulistica apposita accedendo all'area <u>https://web.spaggiari.eu/home</u> ( a breve raggiungibile anche dal sito web dell'Istituto).

Si precisa che alla propria casella email federata verrà inviato il link per il primo accesso con richiesta di generazione della propria personale password.

### COME INVIARE UNA RICHIESTA

Selezionare la voce in menu "APPLICAZIONI/ Altre applicazioni Gruppo Spaggiari", "Isoft", "RICHIESTE/Richieste assenze, permessi e ferie" oppure dal registro la voce "Richieste", la schermata che comparirà sarà la seguente:

| <b>is</b> oft       | Richieste                                                                                                    |        | ?                                                          | Escl      |
|---------------------|----------------------------------------------------------------------------------------------------|--------|------------------------------------------------------------|-----------|
| ultimo accesso: 19/ | 06 ora 16:10                                                                                                    |        | Francesco Andretta 44                                      | 224796    |
| Cerca               | ٩                                                                                                    |        | Richieste                                                  | Cruscotto |
|                     | Francesco, Andretta<br>Collaboratore scolastico<br>Tempo Indeterminato (ex Ruolo)                                                     |        |                                                            | o         |
| filti per.<br>Turne | In sospess Autorizzate Annullate RHutate Data richiesta decreso                                                                       | ente 🗸 |                                                            |           |
| Data                | Richiesta                                                                                                    | Durata | Stato                                                      |           |
| 21/06/2019          | Richlesta 1783<br>DIPENDENTE: RICHIESTA ASSENZA<br>ASSENZA PER MALATTIA DOVUTA A CAUSA DI SERVIZIO Tempo Determinato<br>21/05         | 1 G    | In attesa della conferma da<br>parte dell'operatore        | L) 💉 🖻    |
| 21/06/2019          | Richinsta 1781<br>DIPENDENTE: RICHIESTA ASSENZA<br>ASPETTATIVA NON RETRIBUITA PER MANDATO AMMINISTRATIVO Tempo<br>Determinato<br>2905 | 1 G    | in attesa dell'autorizzazione<br>di SERGIO SERAFINI (DSGA) | ۵ 🕄       |

Se sono già state utilizzate, troverete l'elenco di tutte le richieste effettuate. A fianco di ciascuna è presente "**un'icona**" rossa 🙀

che consentirà di annullare la richiesta.

Se la richiesta è appena stata inserita e l' **"X**" rossa viene cliccata subito dopo l'inserimento, prima che la Segreteria abbia preso in carico la richiesta, questa verrà annullata e la visualizzerete cliccando il filtro **"Richieste per" "Tutte"**, in caso contrario alla colonna **"Stato"** comparirà la dicitura **"In attesa di annullamento da parte dell'operatore** " in quanto è necessario che la Segreteria acconsenta

| serisci richie   | esta                     |                 |               |                          |                             |                |                          |                |
|------------------|--------------------------|-----------------|---------------|--------------------------|-----------------------------|----------------|--------------------------|----------------|
| Nominativo       | Francesco And            | retta           |               |                          |                             |                |                          | $\sim$         |
| Richiesta per    | ASSENZA                  | FERIE           | PER           | MESSO SO                 |                             | STRAORDINARIO  | TIMBRATURE               | TURNO          |
|                  | DIPENDENTE:              | RICHIESTA FERI  | E             |                          |                             |                |                          | $\sim$         |
| Tipo assenza     | FERIE                    |                 |               |                          |                             |                |                          | $\sim$         |
|                  | Visualizza               | solo le tipolog | ie di assenza | previste dal tipo di     | contratto del dipen         | dente          |                          |                |
| Dal              | 19/06/2019               |                 |               |                          | AI                          | al             |                          |                |
| Di qui           | Giorni di Ferie          | - 0.00          | +             | <b>36</b> G<br>Usufruite | <b>10</b> G<br>De usufruire | 46 G<br>Totale | ANNO SCOLASTI<br>Periodo | со             |
|                  | Giorni di Ferie<br>AP    | - 0.00          | +             | O G<br>Usufruite         | <b>0</b> G<br>Da usufruire  | 0 G<br>Totale  | ANNO SCOLASTI<br>Periodo | co             |
|                  | Giorni di<br>Festività B | - 0.00          | +             | 4 G<br>Usufruite         | <b>0</b> G<br>Da usufruire  | 0 G<br>Totale  | ANNO SCOLASTI<br>Periodo | со             |
| Domiciliato/a in | Seleziona il rec         | apito di domici | alio se diver | so da residenza          |                             |                | $\sim$                   | NUOVO RECAPITO |
| Motivazione      | Digitare qui la          | motivazione     |               |                          |                             |                |                          |                |
|                  |                          |                 |               |                          |                             |                |                          |                |

Sede ITE e uffici: via A. De Gasperi, 30 - Sede ITT: via A. De Gasperi, 28 86039 Termoli (CB) - Tel. 0875/83655 - C.F. 91049570707 http://www.iisboccarditiberio.edu.it - CBIS01800L@pec.istruzione.it - CBIS01800L@istruzione.it Inserire le date delle ferie ed eventualmente la motivazione, il recapito di domicilio se diverso dalla residenza (*questi ultimi due campi non sono obbligatori*), infine cliccare il tasto "**INSERISCI**". Ricordiamo che all'interno delle righe blu compaiono le ferie usufruite, da usufruire e totali, impostate dalla Segreteria scolastica, calcolate sulla base del vostro servizio.

Appena inviata la richiesta la vedrete comparire nella videata principale, affiancata da una "sfera" di diversi colori e la descrizione di una stato.

I colori possono essere

- 1. Verde chiaro ⇒ In attesa della generazione del provvedimento da parte dell'operatore. In questo caso è necessario attendere che l'operatore di Segreteria proceda alla conferma della richiesta.
- Giallo ⇒ In attesa della firma di ..... Significa che la Segreteria ha già confermato la richiesta, ma questa per essere valida necessita dell'approvazione dell'utente indicato. E' la Segreteria scolastica che decide chi impostare come autorizzatore.
- 3. *Verde scuro* ⇒ *Firmato e autorizzato*, a questo punto la richiesta è stata approvata definitivamente.
- 4. **Rosso**⇒ Il colore rosso può avere diverse descrizioni, può indicare una richiesta rifiutata dall' autorizzatore, oppure una richiesta per cui avete richiesto l'annullamento.

Il Dirigente Scolastico Prof.ssa Concetta Cimmino firmato digitalmente ai sensi del D. Lgs 82/2005 e ss.mm. e ii